## Notebooks

Starting from the top navigation bar (Fig 1), "Notebook" directs you to the meat of the ELN: the file tree and editor (Fig 2).

Fig 1. Navigation menu: Notebook

×

 $\overline{Fig}$  2. Notebook page, prior to selecting a notebook. On the left side is the file tree, on the right side is where the Editor will appear.

Using the file tree, users can create notebooks (akin to a folder) and within a given notebook, they can create pages (akin to a file). Notebooks and pages can be renamed, moved, copied, and deleted (*note: deletion will eventually be disabled to preserve notebooks and pages that are older than a certain age*). Once the user creates a notebook page, they can click on it to open the Editor (Fig 3).

**F**ig 3. Notebook page, after selecting a notebook. The editor is now visible on the right side of the screen.

## Editor

The ELN Editor is the primary feature of the ELN. This is where users go to enter information.

From: https://bpm-wiki.cnsi.ucsb.edu/ - NSF BioPACIFIC MIP Wiki

Permanent link: https://bpm-wiki.cnsi.ucsb.edu/doku.php?id=eln-guide-basic-editor&rev=170958532

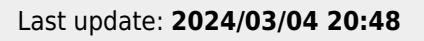

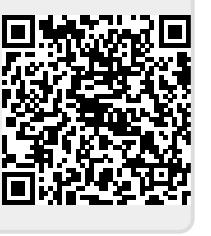